#### Log on to ArbiterSports

### Click on PROFILE tab

| Arbiter.                            | Sports                   | VITCH VIEWS SUPPORT MY ACCOUNT SIGN OUT<br>Joseph Underwood (Official)<br>Greater Miami Athletic Conference - Football<br>Group ID: 104434                                                                                                    |
|-------------------------------------|--------------------------|----------------------------------------------------------------------------------------------------|
| MAIN<br>Your<br>Association<br>LOgo | SCHEDULE EVALUATIONS BLC | KS LISTS MYREFEREE CONNECTED PROFILE   Ready To Be Assigned Need Help? Image: Connected for the second for the second for the |
|                                     | Announcements            | Special Notices     • How does the "Remember Me" setting function?     • Survey Results     • Click HERE to learn more about your internet browser.     • Follow ArbiterSports on Facebook     • ArbiterSports on Facebook     • ArbiterSports on Facebook     • Officials is now     • Officials     • Officials                                                                                                    |

# Make sure all information is updated Make sure PHONE NUMBER, TYPE (cellular), and CARRIER are filled in

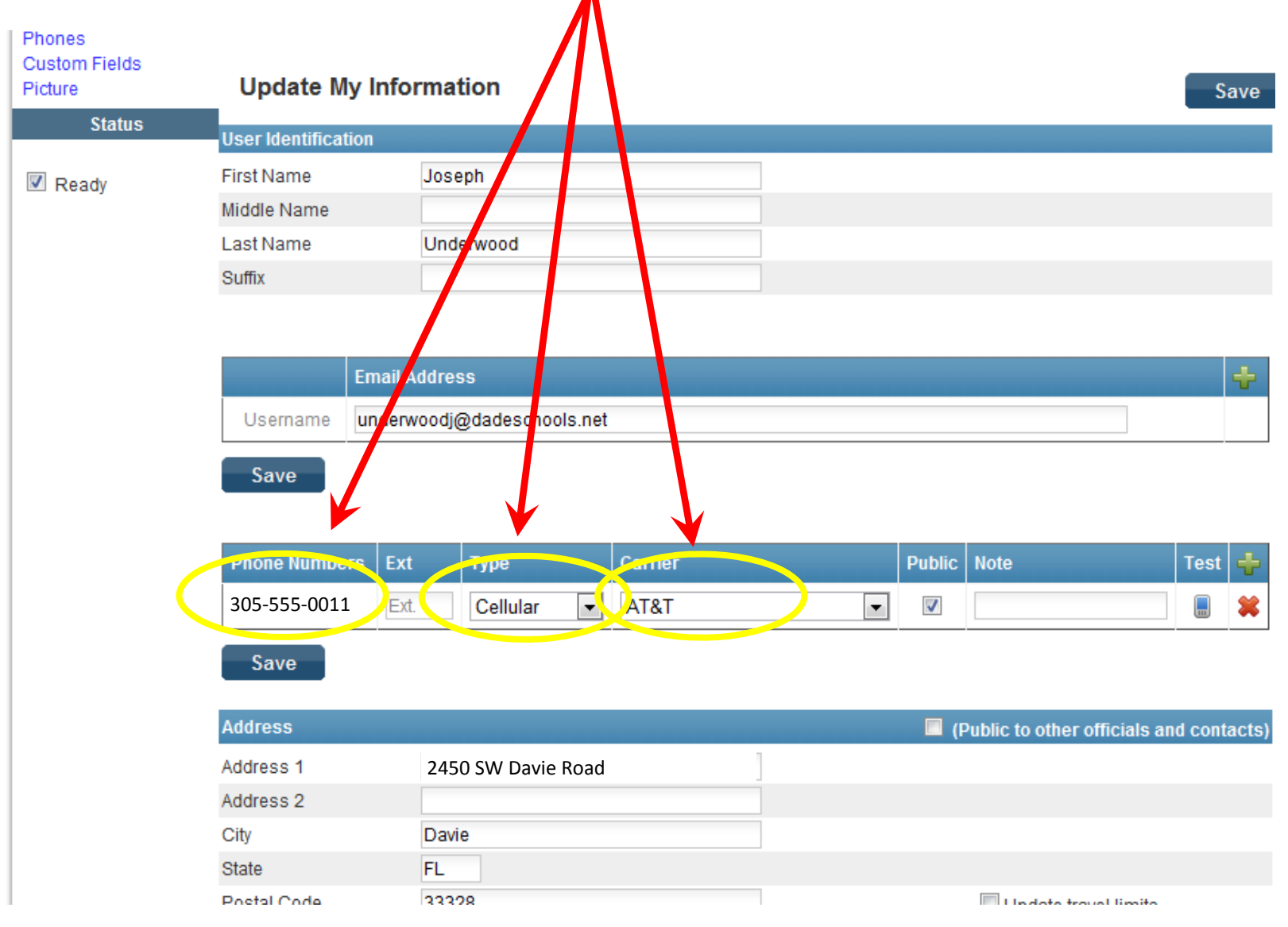

### Once all information is updated and

### Cell Phone information is input click SAVE

| Phones<br>Custom Fields<br>Picture | Update My Int             | formation               |         |   |          | Č                          | Sa       | ave   |
|------------------------------------|---------------------------|-------------------------|---------|---|----------|----------------------------|----------|-------|
| Status                             | User Identification       |                         |         |   |          |                            |          |       |
| Ready                              | First Name<br>Middle Name | Joseph                  |         |   |          |                            |          |       |
|                                    | Last Name<br>Suffix       | Underwood               |         |   |          |                            |          |       |
|                                    |                           |                         |         |   |          |                            |          |       |
|                                    | Ema                       | il Address              |         |   |          |                            |          | ÷     |
|                                    | Username unde             | erwoodj@dadeschools.net |         |   |          |                            |          |       |
|                                    | Save                      |                         |         |   |          |                            |          |       |
|                                    | Phone Numbers E           | xt Type                 | Carrier |   | Public   | Note                       | Test     | +     |
|                                    | 305-555-0011              | Ext. Cellular 💌         | AT&T    | • | <b>V</b> |                            |          | *     |
|                                    | Save                      |                         |         |   |          |                            |          |       |
|                                    | Address                   |                         |         |   | 🗖 (F     | ublic to other officials a | nd conta | acts) |
|                                    | Address 1                 | 2450 SW Davie Road      |         |   |          |                            |          |       |
|                                    | Address 2                 |                         |         |   |          |                            |          |       |
|                                    | City                      | Davie                   |         |   |          |                            |          |       |
|                                    | State                     | FL                      |         |   |          |                            |          |       |
|                                    | Poetal Code               | 22208                   |         |   |          | 🔲 Lindota traval limita    |          |       |

### **After SAVING Profile information**

## Click on CONNECTED tab

| Arbite                                        | <b>Sports</b>      |              |                 |         | SWITCH    | /IEWS SUPPOR | AT MY ACCOUNT<br>Joseph U<br>ater Miami Athletic Co | SIGN OUT<br>Inderwood (Official)<br>Inference - Football<br>Group ID: 104434 |
|-----------------------------------------------|--------------------|--------------|-----------------|---------|-----------|--------------|-----------------------------------------------------|------------------------------------------------------------------------------|
| MAIN                                          | SCHEDULE E         | VALUATIONS   | BLOCKS          | LISTS   | MYREFEREE | CONNECTED    | PROFILE                                             |                                                                              |
| INFORMATION                                   | PREFERENCE         | ES           | PASSWORD        | SHARING |           |              |                                                     |                                                                              |
| Account<br>Phones<br>Custom Fields<br>Picture | Update My          | Informati    | on              |         |           |              | Save                                                | Need Help? 😨                                                                 |
| Status                                        | User Identificatio | n            |                 |         |           |              |                                                     | Picture                                                                      |
| Death                                         | First Name         | Josep        | h               |         |           |              |                                                     |                                                                              |
| Ready                                         | Middle Name        |              |                 |         |           |              |                                                     |                                                                              |
|                                               | Last Name          | Under        | wood            |         |           |              |                                                     | Teret                                                                        |
|                                               | Suffix             |              |                 |         |           |              |                                                     | ANIN                                                                         |
|                                               | E                  | mail Address |                 |         |           |              | +                                                   | 1145541                                                                      |
|                                               | Username [         | inderwoodj@  | dadeschools.net |         |           |              |                                                     | 1º The                                                                       |
|                                               | Save               |              |                 |         |           |              |                                                     | JOE ORDER DOOD                                                               |
|                                               | Phone Numbers      | Ext          | Гуре (          | Carrier | Public N  | ote          | Test 🕂                                              |                                                                              |

#### Click on the different BOXES for the services you want to come to your email and cell phone Connected Home Expires: March 13, 2017 Arbiter Sports Mobile Mobile Site: http://m.arbitersports.com Email Me a Link to the Mobile Site: Send Email Alerts Check the boxes below to receive alerts. Only valid phone numbers with a carrier selected will be displayed below. Game Reminder New Game New Event Game Change Unassigned Event Reminder underwoodj@dadeschools.net 1 1 1 1 1 1 V V 1 V 1 V 305-555-0011 Alert Types Game Reminder: Reminder message of upcoming games New Game: Notification that you have been assigned a new game New Event: Notification that you have been invited to an event through ArbiterSports

#### Scroll down on CONNECT page to see Alert Types

### If these are correct - click SAVE

| Alert Types<br>Game Reminder: Re<br>New Game: No                                                                                      | minder message of i                                                                              | upcoming games<br>e been assigned a new game                                                                                              |                                   |                                       |                                     |                   |                         |
|----------------------------------------------------------------------------------------------------|--------------------------------------------------------------------------------------------------|----------------------------------------------------------------------------------------------------|-----------------------------------|---------------------------------------|-------------------------------------|-------------------|-------------------------|
| New Event: No<br>Game Change: No<br>Unassigned: No<br>Event Reminder: Re                                                              | ification that you hav<br>ification that a game<br>ification that you hav<br>minder of an upcomi | e been invited to an event through Ar<br>you are assigned to has been chan<br>e been unassigned from a game<br>ng event you are attending | biterSpoi<br>ged                  | ts                                    |                                     |                   | Send                    |
|                                                                                                    |                                                                                                  |                                                                                                    |                                   |                                       | Sa                                  | ave               | TEST                    |
| one Numbers                                                                                                    |                                                                                                  |                                                                                                    |                                   |                                       |                                     |                   | ALER                    |
|                                                                                                    |                                                                                                  |                                                                                                    |                                   |                                       |                                     |                   |                         |
| isted below are the<br>lease select a carrie<br>ext messages.                                                                         | phone numbers<br>r for your mobil                                                                | in your ArbiterSports accou<br>e numbers. You may be char                                                                                 | nt. In o<br>ged by                | rder to recei<br>your carrier         | ve text aler<br>for receivir        | ts,<br>ng         | to you                  |
| isted below are the<br>lease select a carrie<br>ext messages.<br>Phone Numbers Ext                                                    | phone numbers<br>r for your mobil<br>Type                                                        | in your ArbiterSports accou<br>e numbers. You may be char<br>Carrier                                                                      | nt. In o<br>ged by<br>Public      | rder to recei<br>your carrier<br>Note | ve text aler<br>for receivin<br>Tes | ts,<br>ng<br>it 🕂 | to you<br>cell          |
| isted below are the<br>lease select a carrie<br>ext messages.<br>Phone Numbers Ext<br>305-555-0011 Ext                                | phone numbers<br>r for your mobil<br>Type<br>Cellular                                            | in your ArbiterSports accour<br>e numbers. You may be char<br>Carrier<br>AT&T                                                             | nt. In o<br>ged by<br>Public<br>V | rder to recei<br>your carrier<br>Note | ve text aler<br>for receivin<br>Tes | ts,<br>ng<br>st 🖶 | to you<br>cell<br>phone |
| isted below are the<br>lease select a carrie<br>ext messages.<br>Phone Numbers Ext<br>305-555-0011 ] Ext                              | phone numbers<br>r for your mobil<br>Type<br>Cellular                                            | in your ArbiterSports accour<br>e numbers. You may be char<br>Carrier<br>AT&T ▼                                                           | nt. In o<br>ged by<br>Public      | rder to recei<br>your carrier<br>Note | ve text aler<br>for receivin<br>Tes | ts,<br>ng<br>st 🔐 | to you<br>cell<br>phone |
| isted below are the<br>lease select a carrie<br>ext messages.<br>Phone Numbers Ext<br>305-555-0011 ] Ext.                             | phone numbers<br>r for your mobil<br>Type<br>Cellular                                            | in your ArbiterSports accour<br>e numbers. You may be char<br>Carrier<br>AT&T                                                             | nt. In o<br>ged by<br>Public      | rder to recei                         | ve text aler<br>for receivin<br>Tes | ts,<br>ng<br>st   | to you<br>cell<br>phone |
| isted below are the<br>lease select a carrie<br>ext messages.<br>Phone Numbers Ext<br>305-555-0011 Ext<br>nail Addresses<br>Email Add | Phone numbers<br>r for your mobil<br>Type<br>Cellular                                            | in your ArbiterSports accour<br>e numbers. You may be char<br>Carrier<br>AT&T ▼                                                           | nt. In o<br>ged by<br>Public      | rder to recei                         | ve text aler<br>for receivin        | ts,<br>ng<br>st   | to you<br>cell<br>phone |

#### Once TEST MESSSAGE has been sent

a message will appear. Your phone should receive the text within a few seconds. Once received - click SAVE

| sease select a carrier for your mobile numbers. Fou may be charged by your carrier | TOF FECEIVING |
|------------------------------------------------------------------------------------|---------------|
| ext messages.                                                                      |               |
| The message has been sent!                                                         |               |
| Phone Numbers Ext Type Carrier Public Note                                         | Test 🖶        |
| 305-555-0011 Ext. Cellular 💌 AT&T 💌 🗹                                              |               |

| 95                         |                                                   |
|----------------------------|---------------------------------------------------|
| Email Address              | +                                                 |
| underwoodj@dadeschools.net |                                                   |
|                            | Save                                              |
|                            | es<br>Email Address<br>underwoodj@dadeschools.net |

#### You will now receive ArbiterSports text updates.